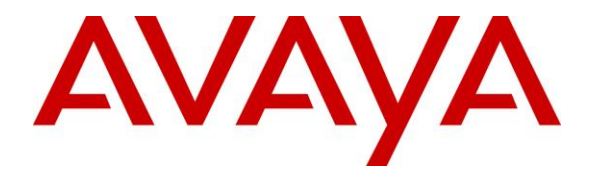

Avaya Solution & Interoperability Test Lab

## Application Notes for Talkaphone VOIP-500 Series and VOIP-600 Series IP Call Stations with Avaya IP Office -Issue 1.0

#### Abstract

These Application Notes describe the configuration steps required to integrate the Talkaphone VOIP-500 Series and VOIP-600 Series IP Call Stations with Avaya IP Office. Talkaphone VOIP-500 Series and VOIP-600 Series IP Call Stations registered with Avaya IP Office via SIP. Although not explicitly tested, these Application Notes would also apply to the Talkaphone Wide-Area Emergency Broadcast System (WEBS®) Series Devices, which leverage the same electronics and firmware with a similar subset of features (e.g. paging only with no two-way communication) as the VOIP-500 Series and VOIP-600 Series Phones but differ in form factor and packaging.

Readers should pay attention to **Section 2**, in particular the scope of testing as outlined in **Section 2.1** as well as the observations noted in **Section 2.2**, to ensure that their own use cases are adequately covered by this scope and results.

Information in these Application Notes has been obtained through DevConnect compliance testing and additional technical discussions. Testing was conducted via the DevConnect Program at the Avaya Solution and Interoperability Test Lab.

# 1. Introduction

These Application Notes describe the configuration steps required to integrate the Talkaphone VOIP-500 Series and VOIP-600 Series IP Call Stations with Avaya IP Office. Talkaphone VOIP-500 Series and VOIP-600 Series IP Call Stations registered with Avaya IP Office via SIP. Although not explicitly tested, these Application Notes would also apply to the Talkaphone Wide-Area Emergency Broadcast System (WEBS®) Series Devices, which leverage the same electronics and firmware with a similar subset of features (e.g. paging only with no two-way communication) as the VOIP-500 Series and VOIP-600 Series Phones but differ in form factor and packaging.

## 2. General Test Approach and Test Results

The interoperability compliance test included feature and serviceability testing. The feature testing focused on establishing calls between Talkaphone VOIP-500 Series and VOIP-600 Series IP Call Stations, Avaya SIP and H.323 telephones, and the PSTN, and exercising basic telephony features, such as hold, mute, transfer, and conference, from the Avaya IP phones. Additional telephony features, such as call forward and call coverage, were also verified.

The serviceability testing focused on verifying that the Talkaphone VOIP-500 Series and VOIP-600 Series IP Call Stations come back into service after re-connecting the Ethernet cable or rebooting the IP Call Station.

DevConnect Compliance Testing is conducted jointly by Avaya and DevConnect members. The jointly-defined test plan focuses on exercising APIs and/or standards-based interfaces pertinent to the interoperability of the tested products and their functionalities. DevConnect Compliance Testing is not intended to substitute full product performance or feature testing performed by DevConnect members, nor is it to be construed as an endorsement by Avaya of the suitability or completeness of a DevConnect member's solution.

### 2.1. Interoperability Compliance Testing

Interoperability compliance testing covered the following features and functionality:

- SIP registration of Talkaphone IP Call Station with Avaya IP Office.
- Inbound and outbound calls between Talkaphone IP Call Station and Avaya SIP and H.323 telephones with Direct IP Media (Shuffling) enabled and disabled.
- Inbound and outbound calls between the Talkaphone IP Call Station and the PSTN.
- G.711 and G.729 codec support.
- Proper recognition of DTMF tones.
- Basic telephony features, including hold, mute, redial, transfer, and 3-way conference, initiated from the Avaya IP phone.
- Use of paging, speed-dial buttons, and number lists on the Talkaphone IP Call Station.
- Proper system recovery after a restart of the Talkaphone IP Call Station and loss of IP connectivity.

#### 2.2. Test Results

All test cases passed with the following observation(s):

- Emergency calls cannot be terminated from the Talkaphone VOIP-500 Series and VOIP-600 Series IP Call Stations. The calls can only be disconnected by the destination phone or upon expiration of the Call Conversation Timer. The Talkaphone VOIP-500 Series and VOIP-600 Series IP Call Stations dial a list of programmed numbers in a round-robin fashion. If the first number in the list does not answer (i.e., Busy, Out of Order, Invalid number), it will call the next number in line and will keep doing so until the destination answers the call or until the 'Call Conversation Timer' expires.
- Dialing Short codes starting with the wildcard \* to activate telephony features is not applicable to Talkaphone IP Call Stations.
- Talkaphone VOIP-500 and VOIP-600 responded "486 Busy Here" to OPTIONs message kept alive from Avaya IP Office during an active call. This did not impact on the active call but is listed here as observation for reference.

#### 2.3. Support

For technical support and information on Talkaphone VOIP-500 Series and VOIP-600 Series IP Call Stations, contact Talkaphone support at:

Address: 7530 North Natchez Ave.<br/>Niles, IL 60714Telephone: (773) 539-1100Fax: (773) 539-1241Email: info@talkaphone.comWeb: www.talkaphone.com

# 3. Reference Configuration

**Figure 1** illustrates a sample configuration with an Avaya SIP-based network that includes the following products:

- Avaya IP Office Primary Linux Server Edition running in a virtualized environment with a 500V2 Expansion.
- Avaya IP Office Primary connected to simulated PSTN via SIP trunk.
- Avaya IP Office 500V2 Expansion connected to simulated PSTN via PRI trunk.
- Avaya 96x1 Series H.323 Deskphone and Avaya 1140E SIP Deskphone.
- Talkaphone VOIP-500 Series and VOIP-600 Series IP Call Stations.

Talkaphone VOIP-500 Series and VOIP-600 Series IP Call Stations registered with Avaya IP Office Primary Linux server.

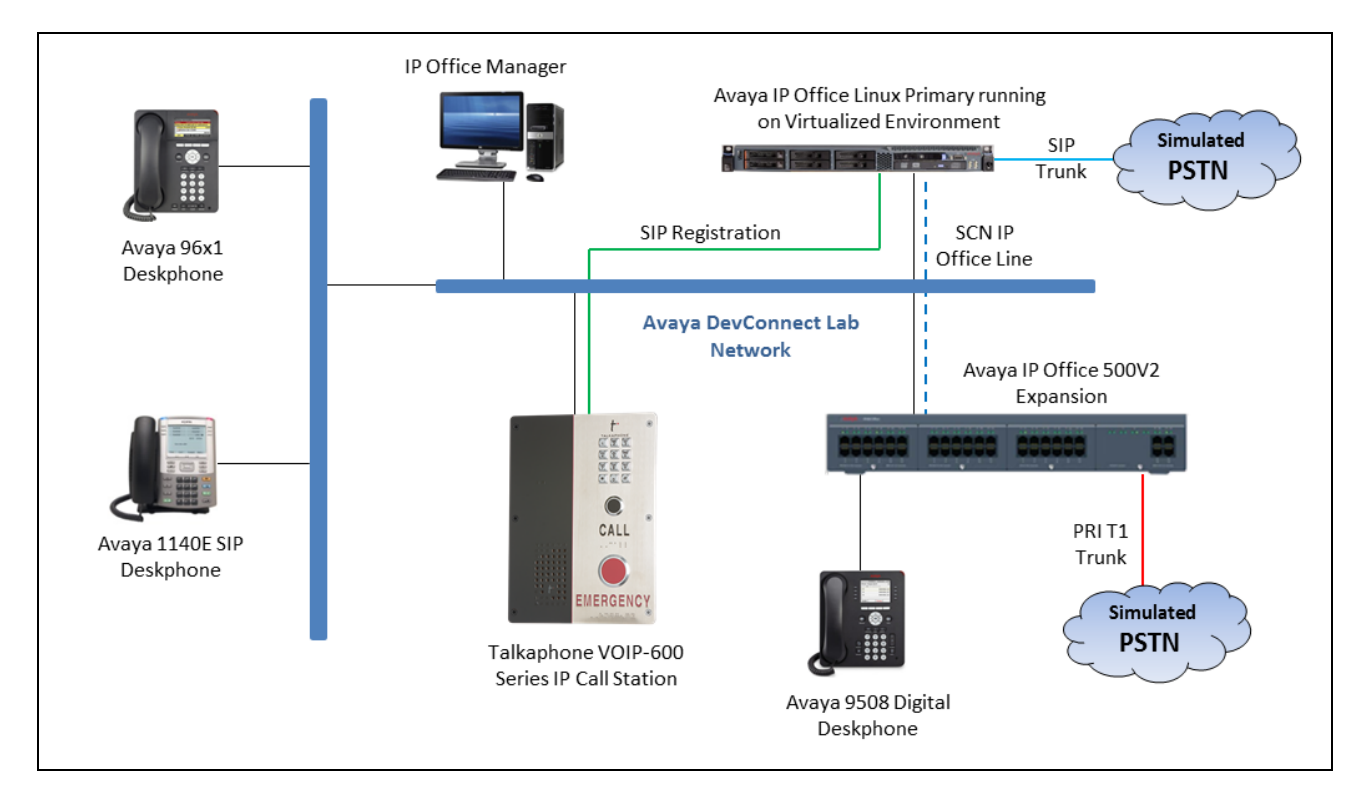

#### Figure 1: Avaya SIP Network with Talkaphone VOIP-500 Series and VOIP-600 Series IP Call Stations

# 4. Equipment and Software Validated

The following equipment and software were used for the sample configuration provided:

| Equipment/Software                                                         | Release/Version             |
|----------------------------------------------------------------------------|-----------------------------|
| Avaya IP Office Primary Server Edition<br>running on a Virtual Environment | 10.0.0.1.0 Build 53         |
| Avaya IP Office 500V2 Expansion                                            | 10.0.0.1.0 Build 53         |
| Avaya IP Office Manager running on<br>Microsoft Windows 7                  | 10.0.0.1.0 Build 53         |
| Avaya 96x1 H323 Deskphone                                                  | 6.629                       |
| Avaya 1140E SIP Deskphone                                                  | 4.0.4.23                    |
| Avaya 9508 Digital Deskphone                                               | R45                         |
| Talkaphone VOIP-500 Series IP Call                                         | Firmware Version : 1.0.2.7j |
| Stations                                                                   | Bootloader Version : 1.1.9  |
| Talkaphone VOIP-600 Series IP Call                                         | Firmware Version : 1.0.2.7j |
| Stations                                                                   | Bootloader Version : 1.1.9  |

# 5. Configure Avaya IP Office

This section provides the procedures for configuring Avaya IP Office. The procedures include the following areas:

- Verify IP Office license.
- Obtain LAN IP address.
- Administer SIP registrar.
- Administer SIP extensions.
- Administer SIP users.
- Administer Internal Twinning.

#### 5.1. Verify IP Office License

From a PC running the Avaya IP Office Manager application, select **Start**  $\rightarrow$  **Programs**  $\rightarrow$  **IP Office**  $\rightarrow$  **Manager** to launch the Manager application (not shown). Select the proper IP Office system, and log in using the appropriate credentials.

The Avaya IP Office Manager screen is displayed. From the configuration tree in the left pane, select License, the list of license displayed in the right panel. Verify that the **3rd Party IP** Endpoints status is "Valid".

| Configuration                                                                                                    |                                                                                                    |                                                                                         |                                                                                                    |                                  |                                                                        |                                                                                           | e - 🖻                                                                                  | ×   ✓   <         | >   |
|----------------------------------------------------------------------------------------------------|----------------------------------------------------------------------------------------------------|-----------------------------------------------------------------------------------------|----------------------------------------------------------------------------------------------------|----------------------------------|------------------------------------------------------------------------|-------------------------------------------------------------------------------------------|----------------------------------------------------------------------------------------|-------------------|-----|
| BOOTP (16)<br>Group Coperator (3)<br>Solution<br>User(31)<br>Short Code(45)<br>Comparison<br>Time Profile(0)<br>Account Code(0)<br>Comparison<br>Comparison | License Remote System ID (ADD)                                                                                                    | Server<br>9.1<br>69643e6a3711a282                                                       | e1b2d6de45c79477b82287                                                                                                    | 70                               |                                                                        |                                                                                           |                                                                                        |                   | *   |
|                                                                                                    | PLDS Host ID<br>PLDS File Status                                                                                                    | 663017273556<br>Not Present / Inval                                                     | id                                                                                                    |                                  |                                                                        |                                                                                           |                                                                                        |                   |     |
| Location(0)                                                                                                    | Feature                                                                                                    |                                                                                         | License Kev                                                                                                    |                                  | Instances                                                              | Status                                                                                    | Expiry Da 🔺                                                                            | Add               |     |
| POSE VMI      Pose VMI      System (1)     F7 Line (3)     Control Unit (8)     Sevice (0)     Service (0)     Pose V Code (9)     Service (0)     Pose (1)     Poute (1)     Coation (0)     Authorization Code (9)     PO EXP210                                                                                                    | 8) VMPro Networked<br>VMPro TTS (Scans<br>Software Upgrade<br>Avaya Softphone I<br>CTI Link Pro<br>Wave User<br>Route Receptionist<br>Preferred Edition A<br>3rd Party IP Endpo | ed Messaging<br>nsoft)<br>leric)<br>le 255<br>e License<br>n Additional Voice<br>points | iii         G           ii         G           Z         0           y         D           A         A           re         q           A | W<br>2e<br>LB<br>DC<br>cB<br>ULB | 255<br>255<br>255<br>1<br>255<br>255<br>255<br>255<br>255<br>255<br>25 | Obsolete<br>Obsolete<br>Obsolete<br>Obsolete<br>Valid<br>Valid<br>Valid<br>Valid<br>Valid | Never<br>Never<br>Never<br>Never<br>Never<br>Never<br>Never<br>Never<br>Never<br>Never | Remove            | Е   |
|                                                                                                    | VMPro Network<br>VMPro Recordin<br>VMPro TTS (Sca<br>VMPro TTS (Ger<br>SIP Trunk Chanr<br>Avaya IP endpoi                                                                       | ed Messaging<br>gs Administrators<br>nsoft)<br>neric)<br>nels<br>nts                    | s <sup>4</sup><br>9<br>2<br>a<br>h<br>25<br>                                                                                              | 1<br>:<br>DMFe<br>m              | 255<br>255<br>255<br>255<br>255<br>255<br>255                          | Obsolete<br>Valid<br>Obsolete<br>Obsolete<br>Valid<br>Valid                               | Never<br>Never<br>Never<br>Never<br>Never                                              |                   | •   |
|                                                                                                    |                                                                                                    |                                                                                         |                                                                                                    |                                  |                                                                        |                                                                                           | <u>O</u> K <u>C</u> ar                                                                 | ncel <u>H</u> elp |     |
|                                                                                                    |                                                                                                    |                                                                                         |                                                                                                    |                                  |                                                                        |                                                                                           |                                                                                        | , T               | ٦.: |

### 5.2. Obtain LAN IP Address

From the configuration tree in the left pane, select **System** to display the **IPOSE VM1** screen in the right pane. Select the **LAN1** tab, followed by the **LAN Settings** sub-tab in the right pane. Make a note of the **IP Address**, which will be used later to configure Talkaphone VOIP station. Note that IP Office can support SIP extensions on the **LAN1** and/or **LAN2** interfaces, and the compliance testing used the **LAN1** interface.

| Configuration                                                                                                    | IPOSE VM1*                                                                                                    | 📸 - 🔤   🗙   🖌   <   >          |
|----------------------------------------------------------------------------------------------------|----------------------------------------------------------------------------------------------------|--------------------------------|
| Configuration<br>Configuration<br>Operator (3)<br>Solution<br>Solution<br>So | System       LAN1       LAN2       DNS       Voicemail       Telephony       Directory Services       System Events       SMTP       SMTP       SMTP         LAN Settings       VolP       Network Topology       IP       Address       10       10       97       210         IP Address       10       10       97       210       IP       Mask       255       255       192         Number Of DHCP IP Addresses       44       -       -       -       -       -       -       -       -       -       -       -       -       -       -       -       -       -       -       -       -       -       -       -       -       -       -       -       -       -       -       -       -       -       -       -       -       -       -       -       -       -       -       -       -       -       -       -       -       -       -       -       -       -       -       -       -       -       -       -       -       -       -       -       -       -       -       -       -       -       -       -       -       -       -       < | MDR Twinning Codecs Vc         |
|                                                                                                    |                                                                                                    | 2K <u>C</u> ancel <u>H</u> elp |

### 5.3. Administer SIP Registrar

Continuing from Section 5.2, select the VoIP sub-tab. Make certain that SIP Registrar Enable is checked, as shown below. SIP endpoint can use either SIP domain or IP address of LAN1 to register Avaya IP Office, in the compliance a SIP domain was configured in Domain Name field but Talkaphone VOIP station used IP address of LAN1 to register. Check UDP checkbox and enter the default port 5060 in UDP Port since Talkaphone VOIP station supports UDP protocol.

| Configuration                                                                                                    | E IPOSE VM1                                                                                                    |
|----------------------------------------------------------------------------------------------------|----------------------------------------------------------------------------------------------------|
|                                                                                                    | System         LAN1         LAN2         DNS         Voicemail         Telephony         Directory Services         System Events         SMTP         SMDR         VoIP         VoIP Security         Contact Center           LAN Settings         VoIP         Network Topology         VoIP         Network Topology         VoIP         VoIP         Network Topology         VoIP         Network Topology         VoIP         VoIP         VoIP         Network Topology         VoIP         VoIP                                                                                                    |
| Group(2)<br>Group(2)<br>Group(2)<br>Group(0)<br>Time Profile(0)<br>Account Code(0)                                                                                                    | Image: Constraint of the second second se |
| User Rights(13)<br>→ Cocation(0)<br>□ → IPOSE VM1<br>□ → System (1)<br>□ → T Line (5)<br>□ → Control Unit (8)                                                                         | SIP Trunks Enable       Image: SIP Registrar Enable         Auto-create Extension/User       SIP Remote Extension Enable                                                                                                    |
|                                                                                                    | SIP Domain Name     ipocc.com       SIP Registrar FQDN     ipocc.com                                                                                                    |
| Service (0)     Generation of the service (1)     Generation of the service (1)     Generation of the service (1)     Generation of the service (1)     Generation of the service (1) | Image: UDP     UDP Port     5060     Image: Constraint of the state of the state of the sta              |
| Account Code (1)     License (63)     For Rights (13)     For ARS (1)     For ARS (1)                                                                                                 | Challenge Expiration Time (sec) 10                                                                                                    |
| Authorization Code (1)<br>B-  IPO EXP210                                                                                                    | Port Number Range<br>Minimum 40750 - Maximum 50750                                                                                                    |
|                                                                                                    | OK <u>C</u> ancel <u>H</u> elp                                                                                                    |

### 5.4. Administer SIP Extensions

From the configuration tree in the left pane, right-click on **Extension**, and select New  $\rightarrow$  SIP **Extension** (not shown) from the pop-up list to add a new SIP extension. For **Base Extension**, enter the extension 4312. Retain the default values in the remaining fields.

| s s                       | SIP Extension: 11206 4312                                                                                                    | - 🖆                                                                                                    | 🗙   🖌   <   > 🛔                                                                                                    |
|---------------------------|----------------------------------------------------------------------------------------------------|----------------------------------------------------------------------------------------------------|----------------------------------------------------------------------------------------------------|
| Extension VoIP            |                                                                                                    |                                                                                                    |                                                                                                    |
|                           |                                                                                                    |                                                                                                    |                                                                                                    |
| Extension ID              | 11206                                                                                                    |                                                                                                    |                                                                                                    |
| Base Extension            | 4312                                                                                                    |                                                                                                    |                                                                                                    |
|                           |                                                                                                    |                                                                                                    |                                                                                                    |
| Caller Display Type       | On                                                                                                    | -                                                                                                    | -                                                                                                    |
| Reset Volume After Calls  |                                                                                                    |                                                                                                    |                                                                                                    |
|                           |                                                                                                    |                                                                                                    |                                                                                                    |
| Duvice Time               | Unknown STP device                                                                                                    |                                                                                                    |                                                                                                    |
|                           |                                                                                                    |                                                                                                    | _                                                                                                    |
|                           |                                                                                                    |                                                                                                    | _ E                                                                                                    |
| Location                  | Automatic                                                                                                    | -                                                                                                    | ·                                                                                                    |
|                           |                                                                                                    |                                                                                                    | -<br>-                                                                                                    |
| Fallback As Remote Worker | Auto                                                                                                    |                                                                                                    |                                                                                                    |
| Module                    | 0                                                                                                    |                                                                                                    |                                                                                                    |
|                           |                                                                                                    |                                                                                                    |                                                                                                    |
| Port                      | 0                                                                                                    |                                                                                                    |                                                                                                    |
|                           |                                                                                                    |                                                                                                    |                                                                                                    |
| Disable Sneakernhone      |                                                                                                    |                                                                                                    |                                                                                                    |
|                           |                                                                                                    |                                                                                                    |                                                                                                    |
|                           |                                                                                                    |                                                                                                    |                                                                                                    |
| Force Authorization       |                                                                                                    |                                                                                                    |                                                                                                    |
|                           |                                                                                                    |                                                                                                    |                                                                                                    |
|                           |                                                                                                    |                                                                                                    |                                                                                                    |
|                           |                                                                                                    |                                                                                                    | -                                                                                                    |
|                           | E Stension VoIP<br>Extension ID<br>Base Extension<br>Caller Display Type<br>Reset Volume After Calls<br>Device Type<br>Location<br>Fallback As Remote Worker<br>Module<br>Port<br>Disable Speakerphone<br>Force Authorization | Extension VoIP   Extension ID 11206   Base Extension 4312   Caller Display Type On   Reset Volume After Calls Image: Comparison of the second of the second of the secon | Extension VoIP   Extension ID 11206   Base Extension 4312   Caller Display Type On   Reset Volume After Calls Image: Comparison of the second of the second of the secon |

Select the **VoIP** tab, select *Disable* in the **Media Security** dropdown menu and retain the default values in all fields. Note that if Media Security is enabled in IP Office System it should be disabled for 3<sup>rd</sup> party endpoint that is not supporting Media Security to avoid audio issue.

| Configuration                                                                                                    |                               | SIP Extension: 11206 4312                                                                             | 📸 - 🔛   🗙   🗸   <   > 🛔                                                                                                    |
|----------------------------------------------------------------------------------------------------|-------------------------------|----------------------------------------------------------------------------------------------------|----------------------------------------------------------------------------------------------------|
| 🖽 🐇 BOOTP (17)                                                                                                    | Extension VoIP                |                                                                                                    |                                                                                                    |
| Operator (3)     Solution     User(65)     Group(2)     Directory(0)     Time Profile(0)     Account Code(0)     User Rights(13)     Location(0)     IPOSE VM1     Group CSt VM1     Group CSt VM1     Group Control Unit (8)     Extension (33) | IP Address<br>Codec Selection | 0 . 0 . 0 . 0<br>System Default  Unused  Selected  G.711 ULAW 64K G.712 (a) K CS-ACELP G.722 64K  C<< | <ul> <li>Local Hold Music</li> <li>Re-invite Supported</li> <li>Codec Lockdown</li> <li>Allow Direct Media Path</li> </ul> |
| <ul> <li></li></ul>                                                                                                    |                               | >>>                                                                                                   |                                                                                                    |
| Incoming Call Route (1<br>— A Directory (0)                                                                                                    | Reserve License               | None                                                                                                  |                                                                                                    |
| Time Profile (0)                                                                                                    | Fax Transport Support         | None                                                                                                  |                                                                                                    |
| 🗈 🛲 Account Code (1)                                                                                                    | DTMF Support                  | RFC2833/RFC4733                                                                                       |                                                                                                    |
| Loser Rights (13)     ARS (1)                                                                                                    | 3rd Party Auto Answer         | None                                                                                                  |                                                                                                    |
| Location (0)     Authorization Code (1)                                                                                                    | Media Security                | Disabled                                                                                              |                                                                                                    |
|                                                                                                    |                               |                                                                                                    | <u>O</u> K <u>C</u> ancel <u>H</u> elp                                                                                     |

Solution & Interoperability Test Lab Application Notes ©2017 Avaya Inc. All Rights Reserved.

#### 5.5. Administer SIP User

From the configuration tree in the left pane; right-click on **User tab** and select **New** (not shown) from the pop-up list. Enter desired values for **Name**. For **Extension**, enter the extension from **Section 5.4**. Remember these values as they will be needed to register Talkaphone VOIP station to IP Office.

Enter desired values for **Password**, this password is used when user want to login IP Office Softphone.

| Configuration                                      | XXX     |              |          |         |          | Talkaphon      | e 500: 431 | 2          |         | C               | <u>*</u> - '' | )   🗙   🗸      | <   > 🍂      |
|----------------------------------------------------|---------|--------------|----------|---------|----------|----------------|------------|------------|---------|-----------------|---------------|----------------|--------------|
|                                                    | User    | Voicemail    | DND      | Short ( | Codes    | Source Numbers | Telephony  | Forwarding | Dial In | Voice Recording | g Butt        | ton Programmin | g M · ·      |
|                                                    | Name    |              |          | ٦       | alkaph   | one 500        |            |            |         |                 |               |                | Â            |
|                                                    | Passw   | ord          |          | •       | •••••    | ••             |            |            |         |                 |               |                |              |
| 4351 Agent4351                                     | Confir  | m Password   |          | •       |          | ••             |            |            |         |                 |               |                |              |
|                                                    | Uniqu   | e Identity   |          |         |          |                |            |            |         |                 |               |                |              |
| <b>1</b> 4335 Agent4335<br><b>1</b> 4314 Algo 8028 | Confe   | rence PIN    |          |         |          |                |            |            |         |                 |               |                | E            |
|                                                    | Confir  | m Audio Cor  | nference | PIN     |          |                |            |            |         |                 |               |                |              |
|                                                    | Accou   | int Status   |          | E       | inabled  |                |            |            |         |                 | •             | •              |              |
|                                                    | Full N  | ame          |          | 1       | alkaph   | one 500        |            |            |         |                 |               |                |              |
|                                                    | Extens  | ion          |          | 4       | 312      |                |            |            |         |                 |               |                |              |
|                                                    | Email   | Address      |          |         |          |                |            |            |         |                 |               |                |              |
|                                                    | Locale  | :            |          |         |          |                |            |            |         |                 | •             | •              |              |
|                                                    | Priorit | У            |          |         | i        |                |            |            |         |                 | •             | •              |              |
|                                                    | System  | n Phone Righ | its      | 1       | Vone     |                |            |            |         |                 | •             |                |              |
|                                                    | Profile | <u>,</u>     |          | ſ       | Basic Hs | er             |            |            |         |                 | •             |                |              |
|                                                    |         |              |          |         | Becer    | ntionist       |            |            |         |                 |               |                |              |
|                                                    |         |              |          |         |          | · ·            |            |            |         |                 |               |                | -            |
| 4502 Voicemail                                     |         |              |          |         |          |                |            |            |         | <u></u> K       |               | <u>C</u> ancel | <u>H</u> elp |

Select the **Telephony** tab, followed by the **Supervisor Settings** sub-tab, and enter a desired **Login Code**. This **Login Code** is needed to register Talkaphone VOIP station to IP Office.

| Configuration      | Talkaphone 500: 4312                                              | 2                                                       |
|--------------------|-------------------------------------------------------------------|---------------------------------------------------------|
|                    | User Voicemail DND Short Codes Source Numbers Telephony           | Forwarding Dial In Voice Recording Button Programming M |
|                    | Call Settings Supervisor Settings Multi-line Options Call Log TUI |                                                         |
| 4329 Agent4329     |                                                                   | E fame Lanin                                            |
| 4330 Agent4330     | Login Code                                                        | Force Login                                             |
| 4332 Agent4332     | Confirm Login Code                                                |                                                         |
| - 🚰 4333 Agent4333 | Le six Talla Devis al Assax                                       | Earca Account Code                                      |
| 4334 Agent4334     |                                                                   |                                                         |
| 4335 Agent4335     | Monitor Group <none></none>                                       | Force Authorization Code                                |
| 4314 Algo 8128     |                                                                   | Incoming Call Bar                                       |
|                    | Coverage Group                                                    |                                                         |
| 4316 Algo 8301     | Status on No-Answer Logged On (No change) 🔹                       | Outgoing Call Bar                                       |
| 431/ Algo 8301     | IPOCC Agent Type                                                  | Inhibit Off-Switch Forward/Transfer                     |
| 4320 Contact Ci    |                                                                   |                                                         |
|                    | Reset Longest Idle Time                                           | Can Intrude                                             |
| - 🚰 4302 Extn 4302 |                                                                   | 🔽 Cannot Be Intruded                                    |
| 4303 Extn4303      |                                                                   | Can Trace Calls                                         |
| 4304 Extn4304      | External Incoming                                                 |                                                         |
|                    |                                                                   | Deny Auto Intercom Calls                                |
|                    |                                                                   |                                                         |
| 2551 H323-2551     |                                                                   |                                                         |

Solution & Interoperability Test Lab Application Notes ©2017 Avaya Inc. All Rights Reserved.

### 6. Configure Talkaphone VOIP-500 Series and VOIP-600 Series IP Call Stations

This section covers the configuration of the Talkaphone VOIP-500 Series and VOIP-600 Series IP Call Stations. The following procedures are covered:

- 1. Launching the Web Administration Interface
- 2. Network Configuration
- 3. SIP Configuration
- 4. Configure Audio Settings
- 5. Configure Call Parameters
- 6. Configure Buttons

For more information on configuring other features of the Talkaphone IP Call Stations, refer to **[3].** 

#### 6.1. Launching the Web Administration Interface

The Talkaphone IP Call Stations are pre-configured with the following default values:

- **IP Address:** 192.168.1.10
- Username: admin
- **Password:** admin@123

Ensure that the administration PC and Talkaphone VOIP Call Station are connected to the LAN. Open a web browser and enter the IP address of the Talkaphone VOIP Call Station in the URL field. The browser prompts for authentication. Log in with the appropriate credentials.

| ?          | A username and password are being requested by http://192.168.100.180. The site says: "GoAhead" |
|------------|-------------------------------------------------------------------------------------------------|
| User Name: |                                                                                                 |
| Password:  |                                                                                                 |

### 6.2. Network Configuration

To modify the IP network configuration of the Talkaphone VOIP Call Station, navigate to the **Network**  $\rightarrow$  **IP Settings** page. Configure the IP settings so that it conforms to the customer network requirements. Click **Apply** when done.

| t-<br>TALKAPHO               | NE                             |                    |           | Apply          | Refresh | Help | Logout |
|------------------------------|--------------------------------|--------------------|-----------|----------------|---------|------|--------|
| Home                         |                                |                    |           |                |         |      |        |
| Maintenance                  | IP Settings                    |                    |           |                |         |      |        |
| Network                      |                                |                    |           |                |         |      |        |
| IP Settings                  | Configure network co           | nnection :         |           |                |         |      |        |
| SIP Settings                 | DHCP - Automatic Configuration |                    |           |                |         |      |        |
| VoIP                         | Static IP - Ma                 |                    |           |                |         |      |        |
| Devices                      | Specify network deta           | ils for "Static IP | Manual Co | nfiguration" : |         |      |        |
| Digital Outputs              | IP Address                     | 10.33.5.242        |           | -              |         |      |        |
| Voice Messages               | Subnet Mask                    | 255 255 255 0      |           |                |         |      |        |
| Self Diagnostics & Reporting |                                | 200,200,200,0      |           |                |         |      |        |
| Authentication               | Default Gateway                | 10.33.5.1          |           |                |         |      |        |
| Reboot                       | DNS Server                     | 10.10.98.60        |           |                |         |      |        |
|                              | Enter hostname :               |                    |           |                |         |      |        |
|                              | Hostname                       | VOIP500KPM         |           |                |         |      |        |
|                              |                                |                    |           |                |         |      |        |
|                              |                                |                    |           |                |         |      |        |

### 6.3. SIP Configuration

Navigate to **Network**  $\rightarrow$  **SIP** Settings to configure the SIP setting of the Talkaphone VOIP Call Station. Configure the following parameters.

Under Assign a phone number:

Phone Number: Specify the SIP number (e.g., 4312) configured in
 Section 5.4

#### Under Specify SIP Server FQDN/IP Address:

| • | Primary SIP Server |                                                          |
|---|--------------------|----------------------------------------------------------|
|   | FQDN/IP Address:   | Specify the IP address of LAN1 of IP Office              |
|   |                    | (e.g., 10.10.97.210) or the SIP domain (e.g.,            |
|   |                    | <i>ipocc.com</i> ). For the compliance test, the LAN1 IP |
|   |                    | address was used.                                        |

#### Under Enable / disable SIP registration:

| • | <b>Register:</b> | Select the checkbox. |
|---|------------------|----------------------|
|---|------------------|----------------------|

| KP; Reviewed: | Solution & Interoperability Test Lab Application Notes |
|---------------|--------------------------------------------------------|
| SPOC 3/8/2017 | ©2017 Avaya Inc. All Rights Reserved.                  |

Under Specify SIP registrar and Specify outbound proxy:

| • | Username:                      | Specify the SIP number of the Talkaphone IP Call |
|---|--------------------------------|--------------------------------------------------|
|   |                                | Station (e.g. 4312).                             |
| • | Password:                      | Specify the SIP password configured in Section   |
|   |                                | 5.5.                                             |
| • | Primary SIP Server IP Address: | Specify the LAN IP address of Avaya IP Office    |
|   |                                | (e.g., 10.10.97.210)                             |
| • | Port:                          | Specify the SIP (UDP)port (e.g., 5060).          |
|   |                                |                                                  |

Accept the default values for the remaining fields and click **Apply** when done.

| TALKAPHO                | INE                                  |                                | Apply Refresh Help Logout |
|-------------------------|--------------------------------------|--------------------------------|---------------------------|
| ome                     |                                      |                                | 7                         |
| aintenance              | SIP Settings                         |                                | 🗸 Updated.                |
| etwork                  |                                      |                                |                           |
| P Settings              | Assign a phone number :              |                                |                           |
| ar bettings<br>are      | Phone Number                         | 4312                           |                           |
| vices                   | Specify SIP Server FQDN/IP Address : |                                |                           |
| ital Outputs            | Primary SIP Server FQDN/IP Address   | 10.10.97.210                   |                           |
| e Messages              | Secondary SIP Server FQDN/IP Address | voip.local                     |                           |
| Diagnostics & Reporting | Tertiary SIP Server FQDN/IP Address  | voip.local                     |                           |
| entication              | Enable / disable SIP registration :  |                                |                           |
| t                       | Register                             |                                |                           |
|                         | Specify SIP registrar :              |                                |                           |
|                         | Username                             | 4312                           |                           |
|                         | Password                             | •••••                          |                           |
|                         | Primary SIP Server IP Address        | 10.10.97.210                   |                           |
|                         | Secondary SIP Server IP Address      |                                |                           |
|                         | Tertiary SIP Server IP Address       |                                |                           |
|                         | Port                                 | 5060 (Port Range: 1024-49151)  |                           |
|                         | Re-registration Time                 | 3600 (Range: 10-14400 seconds) |                           |
|                         | Specify outbound proxy :             |                                |                           |
|                         | Username                             | 4312                           |                           |
|                         | Password                             | •••••                          |                           |
|                         | Outbound Proxy 1 IP Address          | 10.10.97.210                   |                           |
|                         | Outbound Proxy 2 IP Address          |                                |                           |
|                         | Outbound Proxy 3 IP Address          |                                |                           |
|                         | Port                                 | 5060 (Port Range: 1024-49151)  |                           |
|                         | - All weeks we can used              |                                |                           |

### 6.4. Configure Audio Settings

Navigate to **VoIP**  $\rightarrow$  **Audio Settings** to configure the preferred codec, outbound DTMF duration, and microphone and speaker parameters. All other fields were left at the default values. Click **Apply** when done.

| +.                           |                                                                                                    |                      |        |
|------------------------------|----------------------------------------------------------------------------------------------------|----------------------|--------|
| TALKAPHO                     | NE                                                                                                    | Apply Refresh Help   | Logout |
| Home                         |                                                                                                    |                      |        |
| Maintenance                  | Audio Settings                                                                                                    |                      |        |
| Network                      | , luaio eotango                                                                                                    |                      |        |
| VoIP                         | Select VoIP codec :                                                                                                    |                      |        |
| Number Lists                 | G.711 PCM a-Law @ 64kbps                                                                                                    |                      |        |
| Phone Settings               | G.711 PCM u-Law @ 64kbps                                                                                                    |                      |        |
| Audio Settings               | © G.729a                                                                                                    |                      |        |
| Call Parameters              | © G.723.1a                                                                                                    |                      |        |
| Paging Settings              | Enable/disable audio processing modules :                                                                                                    |                      |        |
| Devices                      | VAD/CNG                                                                                                    |                      |        |
| Digital Outputs              | AEC .                                                                                                    |                      |        |
| Voice Messages               | AGC                                                                                                    |                      |        |
| Self Diagnostics & Reporting | Jitter Buffer 0 ms 👻                                                                                                    |                      |        |
| Authentication               | DTME duration for outgoing calls :                                                                                                    |                      |        |
| Reboot                       |                                                                                                    |                      |        |
|                              | © 51 ms                                                                                                    |                      |        |
|                              | 60 ms     61     61     61     61     61     61     61     61     61     61     61     61     61     61     61     61     61     61     61     61     61     61     61     61     61     61     61     61     61     61     61     61     61     61     61     61     61     61     61     61     61     61     61     61     61     61     61     61     61     61     61     61     61     61     61     61     61     61     61     61     61     61     61     61     61     61     61     61     61     61     61     61     61     61     61     61     61     61     61     61     61     61     61     61     61     61     61     61     61     61     61     61     61     61     61     61     61     61     61     61     61     61     61     61     61     61     61     61     61     61     61     61     61     61     61     61     61     61     61     61     61     61     61     61     61     61     61     61     61     61     61     61     61     61     61     61     61     61     61     61     61     61     61     61     61     61     61     61     61     61     61     61     61     61     61     61     61     61     61     61     61     61     61     61     61     61     61     61     61     61     61     61     61     61     61     61     61     61     61     61     61     61     61     61     61     61     61     61     61     61     61     61     61     61     61     61     61     61     61     61     61     61     61     61     61     61     61     61     61     61     61     61     61     61     61     61     61     61     61     61     61     61     61     61     61     61     61     61     61     61     61     61     61     61     61     61     61     61     61     61     61     61     61     61     61     61     61     61     61     61     61     61     61     61     61     61     61     61     61     61     61     61     61     61     61     61     61     61     61     61     61     61     61     61     61     61     61     61     61     61     61     61     61     61     61     61     61     61     61     61 |                      |        |
|                              | © 102 ms                                                                                                    |                      |        |
|                              | Custom                                                                                                    |                      |        |
|                              | Duration 800 (Range: 10-1000 ms)                                                                                                    |                      |        |
|                              | Configure Line Level Output parameters :                                                                                                    |                      |        |
|                              | Line Gain 16 👻                                                                                                    |                      |        |
|                              | Configure Speaker/Microphone parameters :                                                                                                    |                      |        |
|                              | ✓ Speaker                                                                                                    | Speaker Gain 12 👻    |        |
|                              | ✓ Microphone                                                                                                    | Microphone Gain 12 👻 |        |
|                              | Use Speaker for notification and ringing only                                                                                                    |                      |        |
|                              |                                                                                                    |                      |        |

### 6.5. Configure Call Parameters

Navigate to VoIP  $\rightarrow$  Call Parameters to view and customize any of the call parameters, such as Local Interdigit Timer, which dictates how long to wait before initiating a call after the user dials the digits, or the Call conversation Timer, which specifies how long an emergency call should remain active, unless the far-end drops the call. The following screen shows the default values for the call parameters.

**Note:** After a number is dialed on the Talkaphone IP Call Station, the **Local Interdigit Timer** must expire before the call is initiated. The minimum value for the **Local Interdigit Timer** is 5 secs.

| <b>+</b> •                   |                                    |                                       |       |         |      |        |
|------------------------------|------------------------------------|---------------------------------------|-------|---------|------|--------|
| TALKAPHO                     | INE                                |                                       | Apply | Refresh | Help | Logout |
| Home                         |                                    |                                       |       |         |      |        |
| Maintenance                  | Call Parameters                    |                                       |       |         |      |        |
| Network                      |                                    |                                       |       |         |      |        |
| VOIP                         | Enable/disable call progress tones | 5:                                    |       |         |      |        |
| Number Lists                 | Enable      Disable                |                                       |       |         |      |        |
| Phone Settings               | Specify key to answer and/or disc  | connect a call from the Remote Side : |       |         |      |        |
| Call Baramotors              | To disconnect a call, press        | #key 🗸                                |       |         |      |        |
| Call Parameters              | To answer a call, press            | Disable 🧹                             |       |         |      |        |
| Devices                      | Enable/disable "Welcome Tone" :    |                                       |       |         |      |        |
| Digital Outputs              | ● Enable ○ Disable                 |                                       |       |         |      |        |
| Voice Messages               | Configure required timers :        |                                       |       |         |      |        |
| Self Diagnostics & Reporting | Provisional Timer                  | 5 (Range: 5-20 seconds)               |       |         |      |        |
| Authentication               | Ringer Timer                       | 5 (Range: 1-12 rings)                 |       |         |      |        |
| Reboot                       | Hang-up Timer                      | 0.5 (Range: 0.5-3.0 seconds)          |       |         |      |        |
|                              | Local Interdigit Timer             | 5 (Range: 5-20 seconds)               |       |         |      |        |
|                              | Remote Interdigit Timer            | 5 (Range: 5-20 seconds)               |       |         |      |        |
|                              | Configure optional timers :        |                                       |       |         |      |        |
|                              | 🗹 Call conversation Timer          | 12 (Range: 1-360 min.)                |       |         |      |        |
|                              | 🗹 Ringback or Busy Timer           | 15 (Range: 1-60 seconds)              |       |         |      |        |
|                              | Hang-up On Silence Timer           | 30 (Range: 10-360 seconds)            |       |         |      |        |
|                              |                                    |                                       |       |         |      |        |
|                              |                                    |                                       |       |         |      |        |

### 6.6. Configure Buttons

Navigate to **Devices**  $\rightarrow$  **Buttons** to verify the appropriate settings. For the compliance test, the **Buttons** were configured as shown below.

| t-<br>TALKAPHO               | DNE Apply Refresh                 | Help Logout |
|------------------------------|-----------------------------------|-------------|
| Home                         |                                   |             |
| Maintenance                  | Buttons                           |             |
| Network                      |                                   |             |
| VoIP                         | Configure Button #1 :             |             |
| Devices                      | Button #1 Mode Always Autodial    |             |
| Buttons                      | Call from Number List 1 🧹         |             |
| Keypad                       | Call Priority 1                   |             |
| Auxiliary Inputs             | Natural Priority 46 (Dapage 0.62) |             |
| LEDs                         | (Kalige, 0-03)                    |             |
| Auxiliary Outputs            | Configure Button #2 :             |             |
| Digital Outputs              | Button #2 Mode Hook Switch V      |             |
| Voice Messages               | Call from Number List 1 🗸         |             |
| Self Diagnostics & Reporting | Call Priority 2 🗸                 |             |
| Authentication               | Network Priority 0 (Range: 0-63)  |             |
| Reboot                       |                                   |             |

# 7. Verification Steps

This section provides the tests that can be performed to verify proper configuration of the Talkaphone VOIP-500 Series and VOIP-600 Series IP Call Stations with Avaya IP Office.

1. Verify that the Talkaphone IP Call Station has successfully registered with Avaya IP Office. In IP Office, use IP Office System Status to check the registration status.

| 🔝 Avaya IP Office System Sta                                             | tus - IPOSE VM1 (135.10.97.210) - IP Office Linux PC 10.0.0.1.0 build 53                                                                   |
|--------------------------------------------------------------------------|----------------------------------------------------------------------------------------------------|
| AVAYA                                                                    | IP Office System Status                                                                                                    |
| Help Snapshot LogOff Exit                                                | About                                                                                                    |
| <ul> <li>System</li> <li>Å Alarms (9)</li> <li>Extensions (7)</li> </ul> | Extension Status           Extension Number:         4312                                                                                  |
| 4300<br>4301<br>4303<br>▶ 4312                                           | IP address: 10.33.5.242<br>Standard Location: None<br>Registrar: Primary                                                                   |
| 4320<br>4321<br>4322                                                     | Telephone Type:     Unknown SIP Device       User Agent:     ADI VoIP Phone       Media Stream:     RTP                                    |
| Active Calls Resources Voicemail                                         | Layer 4 Protocol:     UDP       Current User Extension Number:     4312       Current User Name:     Talkaphone 500                        |
| IP Networking     Locations                                              | Forwarding: Off<br>Twinning: Off E                                                                                                    |
|                                                                          | Message Waiting: Off Phone Manager Type: None                                                                                              |
|                                                                          | SIP Device Features:     REFER, UPDATE       License Reserved:     No       Last Date and Time License Allocated:     1/12/2017 2:42:30 PM |
|                                                                          | Packet Loss Fraction:     Connection Type:       Jitter:     Codec:       Round Trip Delay:     Remote Media Address:                      |
|                                                                          | Call Ref Current State Time in State Calling Number or Direction Other Party on Call<br>Called Number<br>Idle 01:05:23                     |
|                                                                          | Irace     Trace All     Pause     Ping     Call Details     Print     Save As                                                              |
|                                                                          | 3:47:54 PM Online 🔒                                                                                                    |

Alternatively, the **SIP Settings** screen on the Talkaphone IP Call Station also shows the **Registration Status** with the green circle to indicate the registration status successfully.

| +.                           |                                         |              |             |                 |            |               |      |        |
|------------------------------|-----------------------------------------|--------------|-------------|-----------------|------------|---------------|------|--------|
| TALKAPHO                     | NE                                      |              |             |                 | Apply      | Refresh       | Help | Logout |
| Home                         |                                         |              |             |                 |            |               |      |        |
| Maintenance                  | SIP Settings                            |              |             |                 |            |               |      |        |
| Network                      |                                         |              |             |                 |            |               |      |        |
| IP Settings                  | Assign a phone number :                 |              |             |                 | _          |               |      |        |
| SIP Settings                 | Phone Number                            | 4312         |             |                 |            |               |      |        |
| VoIP                         | Specify SIP Server FQDN/IP Address :    |              |             |                 |            |               |      |        |
| Devices                      | Primary SIP Server FQDN/IP Address      | 10.10.97.    | 210         |                 |            |               |      |        |
| Digital Outputs              | Secondary SIP Server FQDN/IP Address    | voip.local   |             |                 | ]          |               |      |        |
| Self Diagnostics & Reporting | Tertiary SIP Server FQDN/IP Address     | voip.local   |             |                 |            |               |      |        |
| Authentication               | Enable / disable SIP registration :     |              |             |                 |            |               |      |        |
| Reboot                       | Register                                |              |             |                 |            |               |      |        |
|                              | Specify SIP registrar :                 |              |             |                 |            |               |      |        |
|                              | Username                                | 4312         |             |                 |            |               |      |        |
|                              | Password                                | •••••        |             |                 | ]          |               |      |        |
|                              | Primary SIP Server IP Address           | 10.10.97.210 |             |                 |            |               |      |        |
|                              | Secondary SIP Server IP Address         |              |             | ]               |            |               |      |        |
|                              | Tertiary SIP Server IP Address          |              |             | ]               |            |               |      |        |
|                              | Port                                    | 5060         | (Port Ran   | ge: 1024-4915   | 1)         |               |      |        |
|                              | Re-registration Time                    | 3600         | (Range: 1   | 0-14400 secon   | ds)        |               |      |        |
|                              | Specify outbound proxy :                |              |             |                 |            |               |      |        |
|                              | Username                                | 4312         |             |                 |            |               |      |        |
|                              | Password                                | •••••        |             |                 |            |               |      |        |
|                              | Outbound Proxy 1 IP Address             | 10.10.97.210 |             |                 |            |               |      |        |
|                              | Outbound Proxy 2 IP Address             |              |             |                 |            |               |      |        |
|                              | Outbound Proxy 3 IP Address             |              |             | ]               |            |               |      |        |
|                              | Port                                    | 5060         | (Port Ran   | ige: 1024-4915  | 1)         |               |      |        |
|                              | Registration status :                   |              |             |                 |            |               |      |        |
|                              | Primary registrar is active : Registere | d as 4312@   | 0135.10.97. | 210: Pri Reg: 0 | , Sec Reg: | : O, Ter Reg: | 0    |        |

2. Verify 2-way audio and proper call termination.

## 8. Conclusion

These Application Notes have described the administration steps required to integrate the Talkaphone VOIP-500 Series and VOIP-600 Series IP Call Stations with Avaya IP Office Server Edition Solution. Talkaphone IP Call Stations successfully registered with Avaya IP Office and basic telephony features were verified. All test cases passed with observations noted in **Section 2.2**.

## 9. Additional References

This section references the Avaya and Talkaphone documentation relevant to these Application Notes. The following Avaya product documentation is available at <u>support.avaya.com</u>.

Avaya IP Office Documents:

- [1] Administering Avaya IP Office<sup>™</sup> Platform with Manager, Release 10, Issue 10.33, October 2016.
- [2] Deploying Avaya IP Office<sup>™</sup> Platform Servers as Virtual Machines, Release 10, November 20156.
- [3] IP Office<sup>™</sup> Platform 9.1 Using IP Office System Monitor, Release 10, September 2016.
- [4] Administering Avaya IP Office with Manager, Release 10, September 2016.

The following Talkaphone documentation may be found at <u>www.talkaphone.com</u>.

- [5] *Talkaphone VOIP-500 Series Phone Configuration and Operation Manual v3.0.2*, Rev 7/31/2012.
- [6] Talkaphone VOIP-600 Series Configuration and Operation Manual v1.0.1, Rev 9/17/2014.

#### ©2017 Avaya Inc. All Rights Reserved.

Avaya and the Avaya Logo are trademarks of Avaya Inc. All trademarks identified by ® and <sup>TM</sup> are registered trademarks or trademarks, respectively, of Avaya Inc. All other trademarks are the property of their respective owners. The information provided in these Application Notes is subject to change without notice. The configurations, technical data, and recommendations provided in these Application Notes are believed to be accurate and dependable, but are presented without express or implied warranty. Users are responsible for their application of any products specified in these Application Notes.

Please e-mail any questions or comments pertaining to these Application Notes along with the full title name and filename, located in the lower right corner, directly to the Avaya DevConnect Program at <u>devconnect@avaya.com</u>.